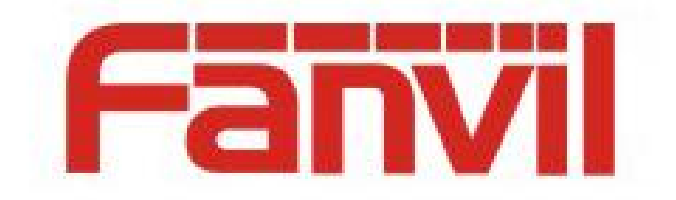

# 铃声区分来电功能说明

版本: <1.1>

发布日期: <2018-5-23>

# 目录

| 1 | 修订历史                   | .1  |
|---|------------------------|-----|
| 2 | alert-info 的作用         | .2  |
| 3 | 配置方法                   | .3  |
|   | 3.1 Bellcore-drX 格式术语表 | . 3 |
|   | 3.2 自定义铃声类型            | . 3 |
| 4 | 测试话机的 Alert-info 功能    | . 5 |
|   | 4.1 测试前提               | 5   |
|   | 4.2 X 系列话机测试步骤         | .5  |
|   | 4.3 Android 系列话机测试步骤   | . 6 |

# 1 修订历史

#### 修订历史:

| 版本  | 作者     | 发布时间      | 说明   |
|-----|--------|-----------|------|
| 1.1 | Dou le | 2018.5.11 | 初始版本 |
|     |        |           |      |
|     |        |           |      |
|     |        |           |      |
|     |        |           |      |
|     |        |           |      |
|     |        |           |      |

# 2 alert-info 的作用

通过 SIP 的 alert-info 字段中携带的呼叫的类型信息来识别号码,从而实现不同响铃。

## 3 配置方法

关于 Alert-info 字段,我们支持。目前 fanvil 产品支持两种常用的 alert-info 格式,其中自 定义铃声类型,是我们第一季度新增的 feature。(详细请看下面的描述。)但并不支持动 态下载 url 对应的 wav 播放功能。

#### 3.1 Bellcore-drX 格式术语表

目前在现有的版本中已经支持了,只需要 pbx 可以下发相应的 alert-info 值。

当 SIP Invite 中带 Alert-Info 字段,且值为 Bellcore-dr1 时,表示需要话机播放话机内部 的第一个铃声来振铃。(如果是 Bellcore-dr2,就表示要播放第二个铃声)如图 2-1 表示的则 是要播放第三个铃声。

INVITE sip:179@192.168.1.12 SIP/2.0

Via: SIP/2.0/UDP 192.168.1.66:5060;rport;branch=z9hG4bKc0a801420131c9b145909a37000023ca0000000

From: "lihui"<sip:192.168.1.66>;tag=1001295319576

To: <sip:179@192.168.1.12>

CSeq: 1 INVITE

Contact: <sip:192.168.1.66:5060>

Call-ID: 637D17AF-A6CF-4D20-A26F-DB8CDCBCC9B0@192.168.1.66

User-Agent: SJphone/1.50.271d (SJ Labs)

Max-Forwards: 70

Alert-Info: Bellcore-dr3

Content-Type: application/sdp

Content-Length: 148

图 2-1 SIP 消息参考字段

注: Bellcore-drX 格式(其中 x 的值为 1 到 5)

#### 3.2 自定义铃声类型

Bellcore-drX 格式虽然可以实现区别振铃,但是不太灵活,而且用户无法选择铃声,只能由 pbx 管理人员统一设定;相比较之下,自定义铃声类型比较灵活一点,服务器送过来的 alert-info 字段中,不仅带有此次呼叫的类型信息,而且系统并没有绑定该信息对应的铃声类型,用户可以选择铃声类型。

如图 2-2 中,当服务器传送过来的 alert-info 中值是 queue 时,用户可以在配置界面上 自己配置铃声类型。

Session Initiation Protocol (INVITE)

Request-Line: INVITE sip:129@10.172.0.168:5060 SIP/2.0
 Message Header
 Via: SIP/2.0/UDP 10.172.0.105:5060; branch=z9hG4bK-d8754z-531ba87dc17bad32-1---d8754z-; rport
 Max-Forwards: 70
 Contact: <sip:108@10.172.0.105:5060>
 From: "TXX:Ext108 Snom 720"<sip:108@10.172.0.105:5060; nf=q>;tag=9d4c2146
 call-ID: ZDVmVTc4ZDk4MTMONWvmYmRkYTVmZjk4YmI3NjBlYTg.
 Cseq: 1 INVITE
 Alert-Info: <http://www.notused.invalidt1d>;info=queue
 Allow: INVITE, ACK, CANCEL, OPTIONS, BYE, REGISTER, SUBSCRIBE, NOTIFY, REFER, INFO, MESSAGE
 Content-Type: application/sdp
 supported: replaces

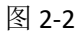

在如图 2-3 的配置界面中,用户可以查看配置 queue 对应的铃声类型是哪一个。

| 1 | Internal Ringer Text |               | <pre>#"%" ranges from 1 to 10;</pre>                                                                                                    |
|---|----------------------|---------------|----------------------------------------------------------------------------------------------------|
|   |                      |               | $\pm$ Configure the text to map the keywords contained in the "Alert-info" header.                                                                                  |
|   | Internal Ringer File | Ring1.wav 🗸   | <pre>#distinctive_ring_tones.alert_info.X.text = family</pre>                                                                                                    |
| 2 | Internal Ringer Text | external      | distinctive_ring_tones.alert_info.1.text =                                                                                                    |
|   | Internal Ringer File | Ring2.wav 🗸   | distinctive_ring_tones.alert_info.f.text = external<br>distinctive_ring_tones.alert_info.f.text = international                                                     |
| 3 | Internal Ringer Text | international | distinctive_ring_tones.alert_info.5.text = national<br>distinctive_ring_tones.alert_info.5.text = local                                                             |
|   | Internal Ringer File | Ring3.wav 🗸   | distinctive_ring_tones.alert_info.7.text = junue<br>distinctive_ring_tones.alert_info.7.text = ivr                                                                  |
| 4 | Internal Ringer Text | national      | distinctive_ring_tones.alert_info.8.text =distinctive_ring_tones.alert_info.9.text =                                                                                |
|   | Internal Ringer File | Ring4.wav 🗸   | \$Specify the ring tone for each text. It ranges from 1 to 8. The default value 1 stands for Ringl.way.                                                             |
| 5 | Internal Ringer Text | local         | <pre>#1-Ring1.wav, 2-Ring2.wav, 3-Ring3.wav, 4-Ring4.wav, 5-Ring5.wav, 6-Ring6.wav, 7-Ring7.wav, 8-Ring8.wav. #distinctive_ring_cones.alert_info.X.ringer = 1</pre> |
|   | Internal Ringer File | Ring5.wav 🗸   | distinctive_ring_tones.alert_info.1.ringer = 1                                                                                                    |
| 6 | Internal Ringer Text | queue         | distinctive_ring_tones.alert_info.2.ringer = 2<br>distinctive_ring_tones.alert_info.3.ringer = 3                                                                    |
|   | Internal Ringer File | Ring6.wav 🗸   | distinctive_ring_tones.alert_info.4.ringer = 4<br>distinctive_ring_tones.alert_info.5.ringer = 5                                                                    |
| 7 | Internal Ringer Text | ivr           | distinctive ring tones.alert info.6.ringer = 6<br>distinctive ring tones.alert info.7.ringer = 7                                                                    |
|   | Internal Ringer File | Ring7.wav 🗸   | distinctive ring tones.alert info.8.ringer =<br>distinctive ring tones.alert info.9.ringer =                                                                        |

# 4 测试话机的 Alert-info 功能

## 4.1 测试前提

- 1、话机能正常使用
- 2、话机能登录 web 网页
- 3、抓包工具
- 4、脚本路径: 172.16.1.9\test\_group\using document\SIPP

### 4.2 X系列话机测试步骤

1、登陆测试话机的 WEB 页面 http://xxx.xxx.xxx/, 进入 phone settings->audio(X3/4), X5/6 话机为 phone settings->Media Settings 下设置 Alert-info 的属性,并设置铃声类型, Alert-info 的 value 的值依次为 music1-music10,也可以为数字。

| Fanvil    |                          |                               |    | 中文    | <ul> <li>         注销         ■ 保持连接     </li> </ul> | ( admin ) |
|-----------|--------------------------|-------------------------------|----|-------|-----------------------------------------------------|-----------|
| x6        | 功能设定媒体设置                 | 组播                            | 功能 | 时间/日期 | 提示音                                                 | 高级        |
| > 系统      | RTP控制协议 ( RTCP ) 设置 >>   |                               |    |       |                                                     |           |
|           | 来电指定铃音类型设定(Alert-Info)>> | >                             |    |       |                                                     |           |
| > 网络      | 编号                       |                               | 值  |       | ŧ                                                   | 令声类型      |
|           | 通知信息 1                   | <bellcore-dr1></bellcore-dr1> |    |       | Type 1                                              | •         |
| > 线路      | 通知信息 2                   | <bellcore-dr2></bellcore-dr2> |    |       | Type 1                                              | •         |
|           | 通知信息 3                   | <bellcore-dr3></bellcore-dr3> |    |       | Type 1                                              | •         |
| 》 电话设置    | 通知信息 4                   | <bellcore-dr4></bellcore-dr4> |    |       | Type 1                                              | •         |
|           | 通知信息 5                   | <bellcore-dr5></bellcore-dr5> |    |       | Type 1                                              | •         |
| > 电话本     | 通知信息 6                   | <bellcore-dr6></bellcore-dr6> |    |       | Type 1                                              | •         |
|           | 通知信息 7                   |                               |    |       | Type 1                                              | •         |
| ′ шањж    | 通知信息 8                   |                               |    |       | Type 1                                              | •         |
| 5 ehtsise | 通知信息 9                   |                               |    |       | Type 1                                              | •         |
| · DATENT  | 通知信息 10                  |                               |    |       | Type 1                                              | •         |
| > 安全      |                          |                               | 提交 |       |                                                     |           |

#### X6 话机配置界面

|                 |           |               |    | 🔳 保持连接 | 桜出 | 注刊<br>位答 | imin)<br>挂断 |
|-----------------|-----------|---------------|----|--------|----|----------|-------------|
|                 | 功能设定      | 语音设定          | 组播 | 时间/日期  | 高级 | 证书管理     | 设备证书        |
|                 |           | l             | 提交 |        |    |          |             |
| <sup>3</sup> 杀统 | 来电指定铃音类型设 | 定(Alert-Info) |    |        |    |          |             |
| > 网络            |           | 编号            |    | 值      |    | 铃声头      | 理           |
|                 | А         | lert Info     |    |        |    | 类型1      | -           |
| > 线路            | Α         | lert Info     |    |        |    | 类型2      | -           |
|                 | д         | lert Info     |    |        |    | 类型3      | •           |
| > 电话设置          | A         | lert Info     |    |        |    | 类型4      | -           |
|                 | β         | lert Info     |    |        |    | 类型5      | •           |
| > 电话本           | A         | lert Info     |    |        |    | 类型6      | -           |
|                 | Α         | lert Info     |    |        |    | 类型7      | -           |
| > 通话记录          | A         | lert Info     |    |        |    | 类型8      | •           |
|                 | Α         | lert Info     |    |        |    | 类型9      | •           |
| > 快捷健           | A         | lert Info     |    |        |    | 类型1      | -           |
|                 |           |               |    | 提交     |    |          |             |

#### X4G 话机配置界面

2、SIPP 模拟,命令:执行 sipp -sf uac\_invite\_alert\_info.xml -i pc phone -m 1 -l 1 来电呼叫,

并抓包

- 注:脚本中的 info 的值要和 web 设置的 value 值保持一致
- 3、将脚本中的 Alert-Info:music1;info=[field1], 换为 Alert-Info:http://127.0.0.1/Bellcore-dr1
- 4、在 web 设置 Alert-info 的 value 为 bellcore-drX(X=1-5), 运行脚本

## 4.3 Android 系列话机测试步骤

1、从测试话机的 LCD 上 setting 进入 phone settings->Tone 界面下设置 Alert-info 的属性, 并设置铃声类型,铃声为 Android 系统的铃声, Alert-info 的 value 的值依次为 music1-music10, 也可以为数字。

| 99815 🚅 🐞              |    | Fanvil       |     | <b>(</b> ) 10:34 |
|------------------------|----|--------------|-----|------------------|
| 声音                     | 音  |              | 提示音 | 🐼 网络设置           |
| 来电铃声                   |    | Pyx          | is  | 🔁 账号设置           |
| 通知铃声                   |    | Poll         | ux  | 🚺 呼叫设置           |
| 拨号键盘触摸音效               |    | <b>~</b>     |     | 🖳 显示设置           |
| 触摸提示音                  |    |              |     | 🚺 声音设置           |
| Alert Info 1           |    | Alert Info 1 |     |                  |
| Alert Info 1 Ring Tone | 9  | 无            | ;   | ▶ 时间设置           |
|                        |    |              |     | 🔀 系统维护           |
|                        | 取消 | 保存           |     |                  |

C400 话机配置界面

| Fanvil             |                 |                  |    |    | 中文    | ▼ 注销   | ( admin ) |
|--------------------|-----------------|------------------|----|----|-------|--------|-----------|
| C400S              |                 |                  |    |    |       | 🔲 保持连接 |           |
|                    | 功能设定            | 媒体设置             | 组播 | 功能 | 时间/日期 | 提示音    |           |
| ) 系统               | RTP Settings >> | •                |    |    |       |        |           |
|                    | 来电指定铃音类型设       | 定(Alert-Info) >> |    |    |       |        |           |
| > 网络               |                 | 编号               |    | 值  |       | ŧ      | 清类型       |
|                    | ii              | 通知信息 1           |    |    |       | Type 1 | •         |
| > 线路               | i               | 通知信息 2           |    |    |       | Type 2 |           |
|                    | i               | 通知信息 3           |    |    |       | Туре 3 | •         |
| > 电话设置             | i               | 通知信息 4           |    |    |       | Type 4 | •         |
| 1 m <sup>2</sup> + | jį              | 通知信息 5           |    |    |       | Type 5 | •         |
| 7 电话本              | ji              | 通知信息 6           |    |    |       | Type 6 | •         |
| s entakte          | il              | 通知信息 7           |    |    |       | Type 7 | •         |
| r DOLERE           | jį              | 通知信息 8           |    |    |       | Type 8 | •         |
| 5 成田               | ì               | 通知信息 9           |    |    |       | Type 9 | •         |
|                    | 通               | 知信息 10           |    |    |       | Type 1 | •         |
| > 安全               |                 |                  |    | 提交 |       |        |           |
|                    |                 |                  |    |    |       |        |           |
|                    |                 |                  |    |    |       |        |           |

C400S 话机配置界面

注: C400S 和 X6 一样, 使用的是平台的网页

2、SIPP 模拟, 命令: 执行 sipp -sf uac\_invite\_alert\_info.xml -i pc phone -m 1 -l 1 来电呼叫, 并抓包

注:脚本中的 info 的值要和 LCD 设置的 value 值保持一致

3、将脚本中的 Alert-Info:music1;info=[field1], 换为 Alert-Info:http://127.0.0.1/Bellcore-dr1

4、在 LCD 上设置 Alert-info 的 value 为 bellcore-drX(X=1-5), 运行脚本